# VIEX

## MANUAL DE USO

## BARRA DE MENÚ, BÚSQUEDA Y SELECTOR DE PRODUCTO

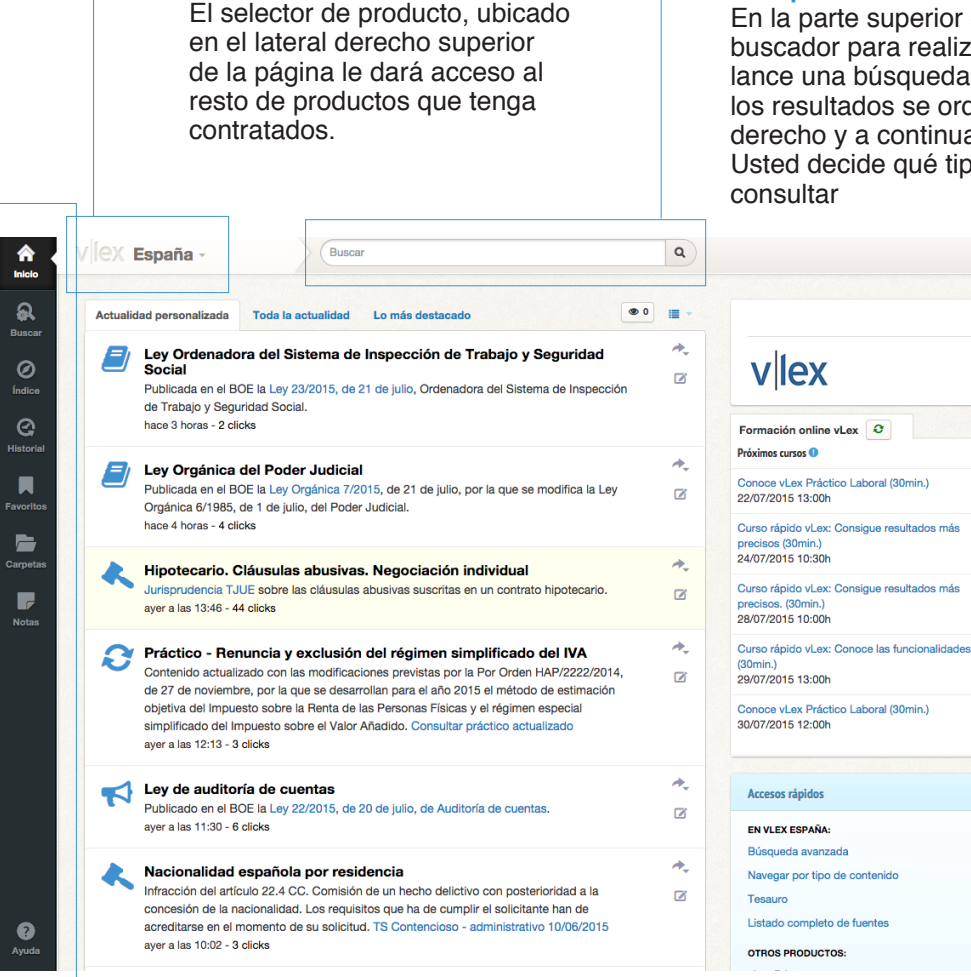

Selector de producto

#### Barra de Menú

vLex presenta sus opciones principales en un menú de color negro que va a estar presente en el lateral izquierdo de la página de forma fija. En ella encontrará acceso a todas las funcionalidades de vLex así como al botón de Ayuda y las opciones de configuración.

#### Búsqueda

En la parte superior encontrará una barra con el buscador para realizar consultas rápidas. Cuando lance una búsqueda rápida en todos los contenidos, los resultados se ordenarán por fuente, voces del derecho y a continuación el resto de resultados. Usted decide qué tipo de navegación le interesa consultar

Plaza

16

18

19

19

19

## INICIO

Su página de inicio de vLex es ahora su mejor herramienta para estar siempre actualizado

Secciones de actualidad jurídica

Q

En el muro central irán apareciendo las novedades legislativas y jurisprudenciales más destacadas, así como noticias de ámbito jurídico y actualizaciones de contenidos.

# Actualidad personaliz

Busca

Q

Carpeta

┍

? Ayuda

| Actualic | lad personalizada                                                                                                    | loda la actualidad                                                                                                    | Lo mas destacado                                                                                                    |    |
|----------|----------------------------------------------------------------------------------------------------|----------------------------------------------------------------------------------------------------|----------------------------------------------------------------------------------------------------|----|
| 8        | Ley Ordenador<br>Social<br>Publicada en el BC<br>de Trabajo y Segur<br>hace 3 horas - 2 clic                                      | ra del Sistema de<br>E la Ley 23/2015, de 2<br>idad Social.<br>ks                                                                      | Inspección de Trabajo y Seguridad                                                                                                    | ón |
| 2        | Ley Orgánica o<br>Publicada en el BC<br>Orgánica 6/1985, o<br>hace 4 horas - 4 clic                                               | <b>del Poder Judicial</b><br>E la Ley Orgánica 7/20<br>le 1 de julio, del Poder<br>ks                                                  | 015, de 21 de julio, por la que se modifica la Ley<br>Judicial.                                                                                                    | ,  |
| *        | Hipotecario. C<br>Jurisprudencia TJU<br>ayer a las 13:46 - 44                                                                     | láusulas abusivas<br>JE sobre las cláusulas<br>clicks                                                                                  | <ul> <li>Negociación individual<br/>abusivas suscritas en un contrato hipotecario.</li> </ul>                                                                                                    |    |
| Ø        | Práctico - Ren<br>Contenido actualiz<br>de 27 de noviembr<br>objetiva del Impue:<br>simplificado del Im<br>ayer a las 12:13 - 3 d | uncia y exclusión<br>ado con las modificaci<br>e, por la que se desarr<br>sto sobre la Renta de la<br>puesto sobre el Valor A<br>dicks | del régimen simplificado del IVA<br>ones previstas por la Por Orden HAP/2222/2014<br>ollan para el año 2015 el método de estimación<br>as Personas Físicas y el régimen especial<br>Añadido. Consultar práctico actualizado | 4, |
| <b>†</b> | Ley de auditor<br>Publicado en el BC<br>ayer a las 11:30 - 6 d                                                                    | <b>ía de cuentas</b><br>DE la Ley 22/2015, de 2<br>clicks                                                                              | 20 de julio, de Auditoría de cuentas.                                                                                                    |    |
| *        | Nacionalidad e<br>Infracción del artíc<br>concesión de la na<br>acreditarse en el m                                               | española por resid<br>ulo 22.4 CC. Comisión<br>cionalidad. Los requisi<br>omento de su solicituo                                       | lencia<br>de un hecho delictivo con posterioridad a la<br>tos que ha de cumplir el solicitante han de<br>d. TS Contencioso - administrativo 10/06/2015                                                                      |    |

Buscar

| vlex                                                                                  |        |
|---------------------------------------------------------------------------------------|--------|
| Formación online vLex 3                                                               |        |
| Próximos cursos ()                                                                    | Plazas |
| Conoce vLex Práctico Laboral (30min.)<br>22/07/2015 13:00h                            | 16     |
| Curso rápido vLex: Consigue resultados más<br>precisos (30min.)<br>24/07/2015 10:30h  | 18     |
| Curso rápido vLex: Consigue resultados más<br>precisos. (30min.)<br>28/07/2015 10:00h | 19     |
| Curso rápido vLex: Conoce las funcionalidades<br>(30min.)<br>29/07/2015 13:00h        | 19     |
| Conoce vLex Práctico Laboral (30min.)<br>30/07/2015 12:00h                            | 19     |
|                                                                                       |        |
| Accesos rápidos                                                                       |        |
| EN VLEX ESPAÑA:                                                                       |        |
| Búsqueda avanzada                                                                     | >      |
| Navegar por tipo de contenido                                                         | >      |
| Tesauro                                                                               | >      |
| Listado completo de fuentes                                                           | >      |

OTROS PRODUCTOS:

Calendario de formaciones En la parte derecha de la pantalla está situado el calendario con las formaciones que ofrecemos diariamente.

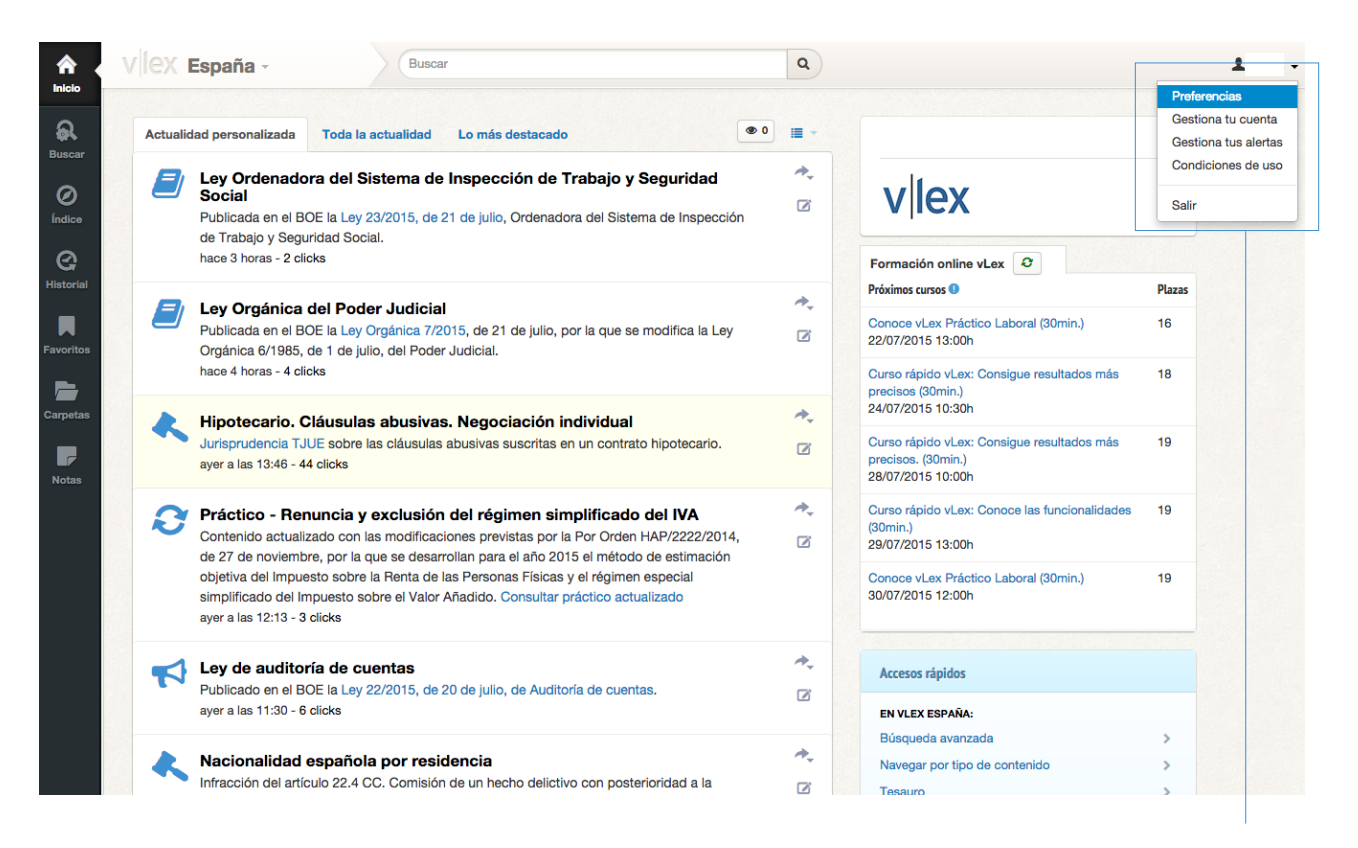

#### **Opciones de configuración de perfil de inicio** Conozca cómo configurar su propio perfil de actualidad.

|                                                                      |                                                     | Buscar                                                                                                    |             |             |
|----------------------------------------------------------------------|-----------------------------------------------------|----------------------------------------------------------------------------------------------------|-------------|-------------|
|                                                                      |                                                     |                                                                                                    |             |             |
| BOE - Recurso i<br>Recurso de inconsti                               | inconstitucionalidad<br>itucionalidad n.º 2063-2012 | contra el Decreto-ley de la Generalitat                                                                     | es          |             |
| Valenciana de medi<br>Valenciana.<br>el Viernes pasado a la          | das urgentes para la reduc<br>Preferencias          | sión del déficit en la Comunitat                                                                            | ×           | 2<br>2<br>8 |
| BOE - Recurso                                                        | Localización                                        |                                                                                                    |             |             |
| urgentes de raciona<br>el Viemes pasado a la                         | Idioma de interface                                 | Español                                                                                                    | •           | 0           |
| BOE - Recurso i<br>Recurso de inconsti                               | Traducción auton                                    | El formato de fecha y zona horaria se detectarán automáticamente de la configuración de su dispo<br>hática: | psitivo     |             |
| urgentes para garar<br>calidad y seguridad<br>el Viernes pasado a la | ldioma preferido                                    | Al traducir automáticamente documentos, hacerlo hacia Català                                                | •           |             |
| BOE - Presupue<br>Corrección de error<br>Estado para el año 2        | Traducción proactiva                                | Català<br>Deutsch                                                                                           |             |             |
| el Viernes pasado a la                                               |                                                     | Español                                                                                                    | The changes |             |
|                                                                      |                                                     |                                                                                                    | are changes |             |
|                                                                      |                                                     |                                                                                                    |             |             |
|                                                                      |                                                     |                                                                                                    |             |             |

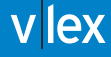

## BUSCAR

La herramienta de buscar le permite realizar consultas complejas sin apenas esfuerzo. El buscador le permite localizar información según tipo de contenido, combinación de palabras y refinado de resultados mediante opciones de filtrado.

| <b>A</b><br>Inicio    | Buscar             | Buscar                                                                                         |
|-----------------------|--------------------|------------------------------------------------------------------------------------------------|
| Buscar                | Buscar en v        | Lex España                                                                                     |
| Ø                     | Jurisdicción       | × España                                                                                       |
| Índice                | Contenido          | Jurisprudencia                                                                                 |
| <b>G</b><br>Historial | Tribunal           | tribun                                                                                         |
| _                     |                    | Tribunal Constitucional                                                                        |
|                       | Palabras           | <u>Tribun</u> al Supremo                                                                       |
| Favoritos             | Todas las palabras | <u>Tribun</u> ales Superiores de Justicia<br><u>Tribun</u> al Económico-Administrativo Central |
| Carpetas              |                    | Tribunal de Defensa de la Competencia                                                          |
|                       | La frase exacta    | <u>Tribun</u> al Constitucional > Pleno                                                        |
|                       |                    | Tribunal Constitucional > Sala Primera                                                         |
|                       | Las palabras cerca | Tribunal Constitucional > Sala Segunda                                                         |

| ລ             | Palabras                   |                                                                                                    |
|---------------|----------------------------|----------------------------------------------------------------------------------------------------|
| uscar         | Todas las palabras         |                                                                                                    |
| Ø<br>ndice    | La frase exacta            | riesgo asegurado                                                                                                    |
| 3             | Las palabras cerca         |                                                                                                    |
| torial        | Alguna de las palabras     |                                                                                                    |
| oritos        | Ninguna de las<br>palabras |                                                                                                    |
| <b>D</b> etas |                            | ┘<br>Traducir términos de búsqueda                                                                                       |
| otas          |                            | Mostrar resultados con los términos de búsqueda traducidos V Cualquier idioma<br>Català<br>Deutsch<br>English<br>Español |

#### Combinación de palabras

La búsqueda de una determinada palabra o cadena de texto es ahora mucho más potente gracias a las múltiples opciones de combinación. Podrá buscar de manera exacta, en combinación, por proximidad o por omisión. Además la herramienta de traducción le permitirá mostrar los resultados de búsqueda traducidos para el idioma de su elección.

#### **Opciones de filtrado**

Los filtros le permiten refinar los resulatdos de busqueda sobre la marcha, obteniendo menos resultados pero mucho mas relevantes. Una vez lanzada la búsqueda, los filtros quedan ubicados en la parte derecha de la página, para que pueda modificarlos sobre la marcha y refinar mejor su búsqueda.

|                                                                                               | 50572 | 41 resultados                                                                                                    |                                                         | 4                          | Ordenar por Re   |
|-----------------------------------------------------------------------------------------------|-------|----------------------------------------------------------------------------------------------------|---------------------------------------------------------|----------------------------|------------------|
| Filtrar búsqueda                                                                              | Voce  | s del tesauro                                                                                                    |                                                         |                            |                  |
| Todos los contenidos 5148805                                                                  |       | Fuentes del derecho laboral > Jurisprudencia                                                                                                    |                                                         |                            |                  |
| Jurisprudencia 5057241                                                                        |       | Fuentes del derecho > Jurisprudencia                                                                                                    |                                                         |                            |                  |
| Prácticos vLex 1965<br>Libros y Revistas 34706                                                |       | ✓ Ver todas (3)                                                                                                    |                                                         |                            |                  |
| Contratos y Formularios 1483                                                                  | Docu  | mentos                                                                                                    |                                                         |                            |                  |
| Convenios Colectivos         123           Doctrina Administrativa         16866              |       | Sentencia nº 53/2015 de Tribunal Constitucional, Sala 1ª, 16 de                                                                                                    | Marzo d                                                 | e 2015                     | 5                |
| Boletines Oficiales 21895<br>Noticias 14294<br>Tribunal<br>Tribunal Constitucional<br>(24025) |       | indicación en el escrito de preparación del recurso de los motivos de casació<br>infracciones normativas o jurisprudenciales que se desarrollarán en el escrito de<br>89.1 y 93.2.a) de la Ley Jurisdiccional) en este sentido, Auto de 10 de                                                                                          | n y las corre<br>interposiciór                          | spondie<br>n (artícul      | ntes<br>lo 88.1, |
|                                                                                               |       | Sentencia nº 80/2015 de Tribunal Constitucional, Pleno, 30 de /<br>La Sala de lo Contencioso-Administrativo del Tribunal Supremo inadmitió el recurso o<br>en el escrito de preparación al no citar expresamente los preceptos legales que se co<br>Sentencia desestima el amparo pues no concurren las circunstancias presentes en la | Abril de 2<br>le casación p<br>nsideran vul<br>Expandir | 015<br>oor defe<br>nerados | ctos<br>. La     |
| Tribunales Superiores de<br>Justicia (1916757)<br><u>Tribunal</u> Constitucional ><br>Pleno   |       | Sentencia nº 78/2015 de Tribunal Constitucional, Pleno, 30 de /<br>La Sala de lo Contencioso-Administrativo del Tribunal Supremo inadmitió el recurso o<br>en el escrito de preparación al no citar expresamente los preceptos legales que se co<br>Sentencia desestima el amparo pues no concurren las circunstancias presentes en la | Abril de 2<br>le casación p<br>nsideran vul<br>Expandir | 015<br>por defe<br>nerados | ctos<br>. La     |
| <u>Tribunal</u> Constitucional ><br>Sección de Vacaciones                                     |       | Sentencia nº 82/2015 de Tribunal Constitucional, Pleno, 30 de /<br>La Sala de lo Contencioso-Administrativo del Tribunal Supremo inadmitió el recurso o<br>en el escrito de preparación al no citar expresamente los preceptos legales que se co<br>Sentencia desestima el amparo pues no concurren las circunstancias presentes en la | Abril de 2<br>le casación p<br>nsideran vul<br>Expandir | 015<br>oor defe<br>nerados | ctos<br>. La     |
| Seleccionar                                                                                   |       | Sentencia pº 69/2015 de Tribunal Constitucional Plane, 14 de                                                                                                    | Abril do 2                                              | 015                        |                  |
| Voz del tesauro                                                                               |       | Recurso de amparo 3045-2012. Promovido por Inmobiliaria Alozaima, S.L., y otras cu                                                                                                    | atro entidad                                            | es                         |                  |
| Escriba la voz                                                                                |       | mercantiles, en relación con el Auto de la Sala de lo Contencioso-Administrativo del T                                                                                                    | ribunal Supr                                            | remo qu                    | e                |

Cinco filtros son comunes para todos los apartados: área del derecho, voz del tesauro, normativa citada, título y fecha. De manera adicional, en función del contenido buscado se mostrarán otras opciones de filtrado:

En Legislación ámbito territorial y rango legislativo.

- En Jurisprudencia tipo de decisión y resumen.
- En Libros y Revistas autor y resumen.
- En Contratos y Formularios tipo de documento.
- En Convenios Colectivos tipo, ámbito, actividad y código.

| Historial     | Filtros            |                                            |
|---------------|--------------------|--------------------------------------------|
| Carpetas      | Selección          |                                            |
|               | Parte Vencedora    | Any                                        |
| Notas         | Tipo de Decisión   | Any Guardar la busqueda como               |
|               | Área del Derecho   | Any De cada búsqueda que realice           |
|               | Voz del tesauro    | podrá crear una alerta para                |
|               | Normativa citada   | las novedades documentales                 |
|               | Resumen            | relativas a los criterios de               |
|               | Título             | Recuerde que la herramienta                |
|               | Fecha              | All + de traducción automática,            |
|               | ld. Documento vLex | tampien funciona con este tipo de alertas. |
| ?<br>Avuda    |                    | Buscar                                     |
| L<br>Ingresar |                    | Nueva búsqueda 🐊 Guardar como un alerta    |

| IeX España -                                                                                                    | × España ×  | Unión Europea × Derecho Internacional Buscar                                                                                                    | *          |
|----------------------------------------------------------------------------------------------------|-------------|----------------------------------------------------------------------------------------------------|------------|
|                                                                                                    | 5175880 res | ultados 🖆 🋦 🕹 Ordenar por l                                                                                                    | Relevancia |
| Filtrar búsqueda                                                                                                    | Fuentes     |                                                                                                    |            |
| Todos los contenidos 5175880<br>Legislación 2022<br>Jurisprudencia 5073716                                           |             | Comentarios a la jurisprudencia penal del Tribunal Supremo<br>Por Elena Farre Trepat, Elena Farré Trepat et al.<br>J.M. Bosch Editor, 2005                                                             | D C A      |
| Libros y Revistas 36600<br>Contratos y Formularios 1483<br>Convenios Colectivos 123<br>Doctrina Administrativa 16865 | C A         | Derecho Civil, Penal Sustantivo y Procesal. Jurisprudencia del Tribunal Supremo<br>Por Gorgonio Marinez Atienza<br>Editorial vLex, 2015                                                                | □ ¢ ₹      |
| Boletines Oficiales 21241<br>Noticias 14293                                                                          |             | La prevención de riesgos laborales en el sector de la construcción: legislación, criterios<br>técnicos y jurisprudencia<br>Por María José Romero Ródenas, Juan López Gandía<br>Editorial Bomarzo, 2008 | Q Q V      |
| España × Unión Europea     Derecho Internacional                                                                     |             | Compendio de Legislación y Jurisprudencia Penitenciaria<br>Por Tomás Montero Hernanz<br>Editorial Club Universitario, 2009                                                                             | D Q A      |
| Todas \$                                                                                                    |             | Revista Internacional de Doctrina y Jurisprudencia<br>Universidad de Almería<br>Primer número Núm. 1, Diciembre 2012 to Núm. 7, Septiembre 2014                                                        |            |
| Consejo: Limitando la búsqueda a<br>una sola jurisdicción estarán<br>disponibles más filtros.                        |             | Comentarios a la ley de costas: doctrina y jurisprudencia<br>Por Pedro Rodríguez López<br>Dijusa, 2004                                                                                                 | D Q 🖈      |
|                                                                                                    |             | Casos de la jurisprudencia penal con comentarios doctrinales                                                                                                    |            |

#### Buscar por listado de fuentes

Si quiere consultar una fuente en concreto, puede acceder a la misma como si de una biblioteca se tratase. Consulte miles de obras a texto completo a través del listado de fuentes.

#### Opciones del listado de resultados

En los resultados de búsqueda se mostrarán en primer lugar las voces del derecho relacionadas con los términos de búsqueda inicial, y a continuación se mostrarán el resto de resultados. Sobre un listado de resultados podrá seleccionar múltiples documentos para marcarlos como favoritos, achivarlos en carpetas o crear alertas. Del mismo modo, podrá imprimir, guardar o enviar el listado de documentos seleccionados.

| 1.95 |                                                                                                    |                                                                                                    |                                                           |                                  |
|------|----------------------------------------------------------------------------------------------------|----------------------------------------------------------------------------------------------------|-----------------------------------------------------------|----------------------------------|
| /oce | es del tesauro                                                                                                    |                                                                                                    | Fecha<br>Popularidad                                      | Filter search                    |
|      | Obligaciones y Contratos  > Cumplimie Dación en pago                                                                                                    | *                                                                                                    | All<br>Legislación<br>Jurtsprudencia<br>Libros y Revistas |                                  |
| Doc  | umentos                                                                                                    |                                                                                                    |                                                           | Contratos y Formularios          |
| 2    | Sentencia nº 136/1999 de Tribunal Cons                                                                                                    | stitucional, Pleno, 20                                                                                                    |                                                           | Convenios Colectivos<br>Noticlas |
|      | Los derechos de participación en los asuntos públicos (<br>cargos públicos (art. 23.2 C.E.), que en la parte de su cu<br>vertientes del principio de representación política forma<br>derecho de libertad que se concreta, en lo que aquí inte<br>constitucionalmente protegida de ofrecer a los ciudadas<br>intromisiones de los poderes públicos, los análisis de la<br>política y las propuestas para trasformarla que consider<br>participan como actores en la actividad pública, y los pe<br>integran (F. J. 14). Queda fuera del ámbito constitucion<br>derechos de lart. 23 C.E. la difusión de programas o me<br>debidamente contextualizado, resulten amenazantes o<br>cuando esos efectos se producen durante los procesos<br>de la difusión de mensajes que pretenden decantar el s<br>opciones mantenidas por quienes los transmiten por ter<br>J. 14). No cabe considerar ejercicio legitimo de las liber<br>información a los mensajes que incorporen amenaza o<br>o a los electores, ya que como es evidente con ellos ni<br>demás, ni se contribuye a la formación de una opinión pri<br>calificativo de libre (F. J. 15). Los mensajes electorales o<br>captar sufragios y, en consecuencia, no sólo pretenden<br>opinión en libertad, sino que acepten el mensaje que el<br>dibeneplácito en la dación del voto. En estos casos puedi<br>hace suyo el contenido del mensaje y, en consecuencia<br>difusión (F. J. 17). De la con | (art. 23.1 C.E.) y de acceso a la<br>ontenido que afecta a las dos<br>in un , poseen un contenido de<br>resa, en la posibilidad<br>nos, sin interferencias o<br>realidad social, económica o<br>ren oportunas las personas qua<br>artidos y grupos en los que se<br>almente protegido por los<br>nasajes que por su contenido,<br>intimidatorios, especialmente<br>s electorales como consecuen<br>entido del voto hacia las<br>mor a sufrir daños o perjuicios<br>tades de expresión e<br>o intimidaciones a los ciudadar<br>se respeta la libertad de los<br>pública que merezca el<br>no pretenden informar, sino<br>n que los ciudadanos formen si<br>funde y traduzcan ese<br>e afirmarse que el transmitente<br>a, no cabe hablar de en su | 99<br>9<br>Cia<br>(F.<br>1005                             | Tribunal                         |
|      | A condición de no franquear los límites que mar                                                                                                    | rca la recta administración v                                                                                                    |                                                           | nomativa citada                  |

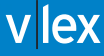

## ÍNDICE

La funcionalidad de índice le será de suma utilidad para descubrir contenido nuevo o cuando quiera realizar una búsqueda documental a través de categorías.

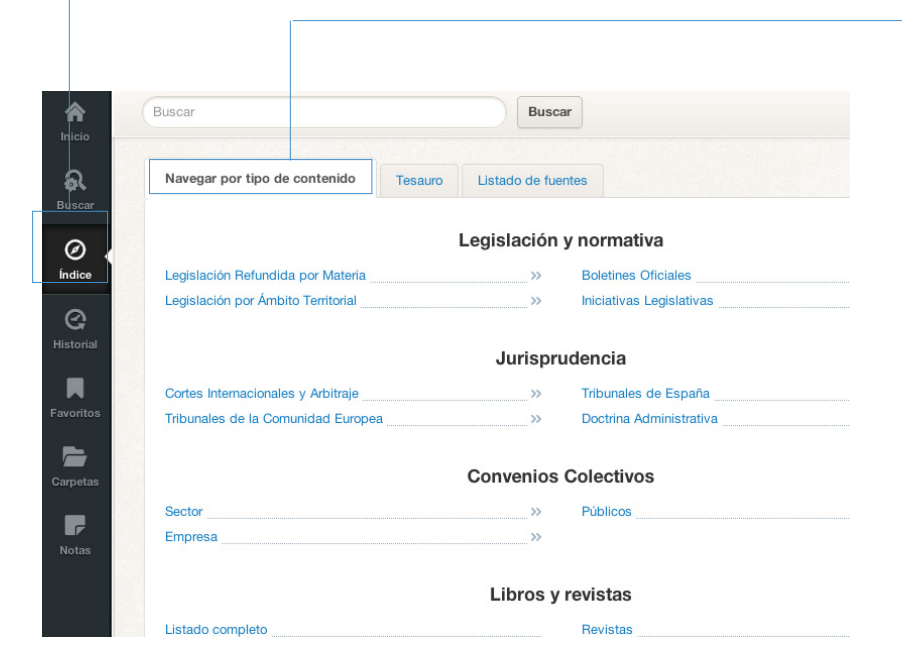

#### Buscar por tipo de contenido

La navegación por tipo de contenido le permite una búsqueda de mayor a menor detalle. Por ejemplo, si usted necesita acceder a un boletín oficial, la búsqueda por tipo de contenido le ofrece una visibilidad completa de todos los boletines oficiales disponibles y le guía hasta un boletín concreto.

#### Buscar por área del derecho o Tesauro

En vLex es posible navegar por el contenido mediante voces del derecho o área de práctica. A partir de un determinado concepto jurídico la aplicación despliega el contenido de manera jerarquizada.

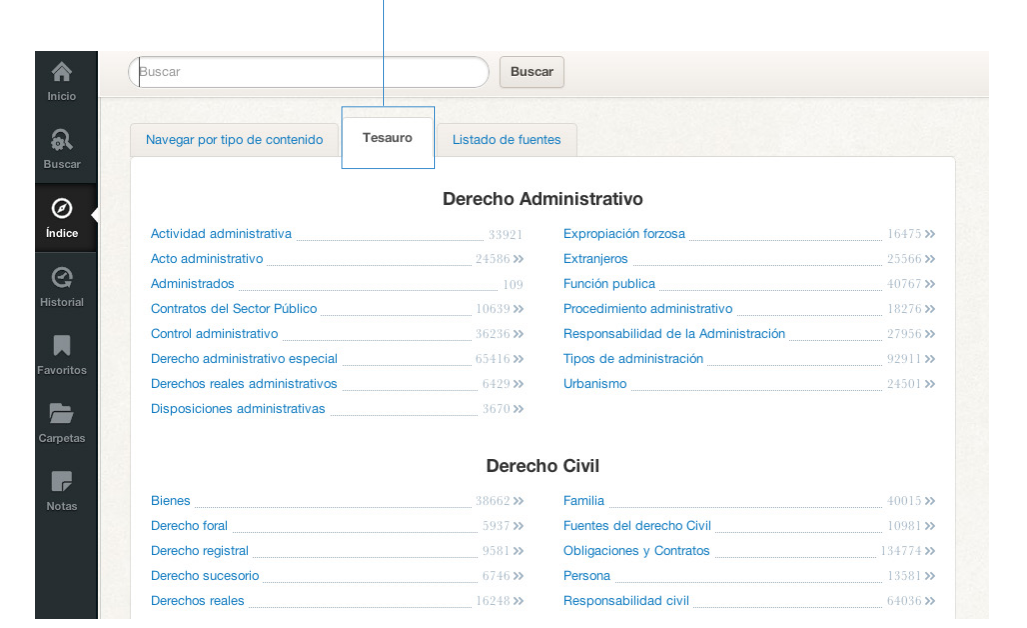

Buscar por listado de fuentes Si quiere consultar una fuente en concreto, puede acceder a la misma como si de una biblioteca se tratase. Consulte miles de obras a texto completo a través del listado de fuentes.

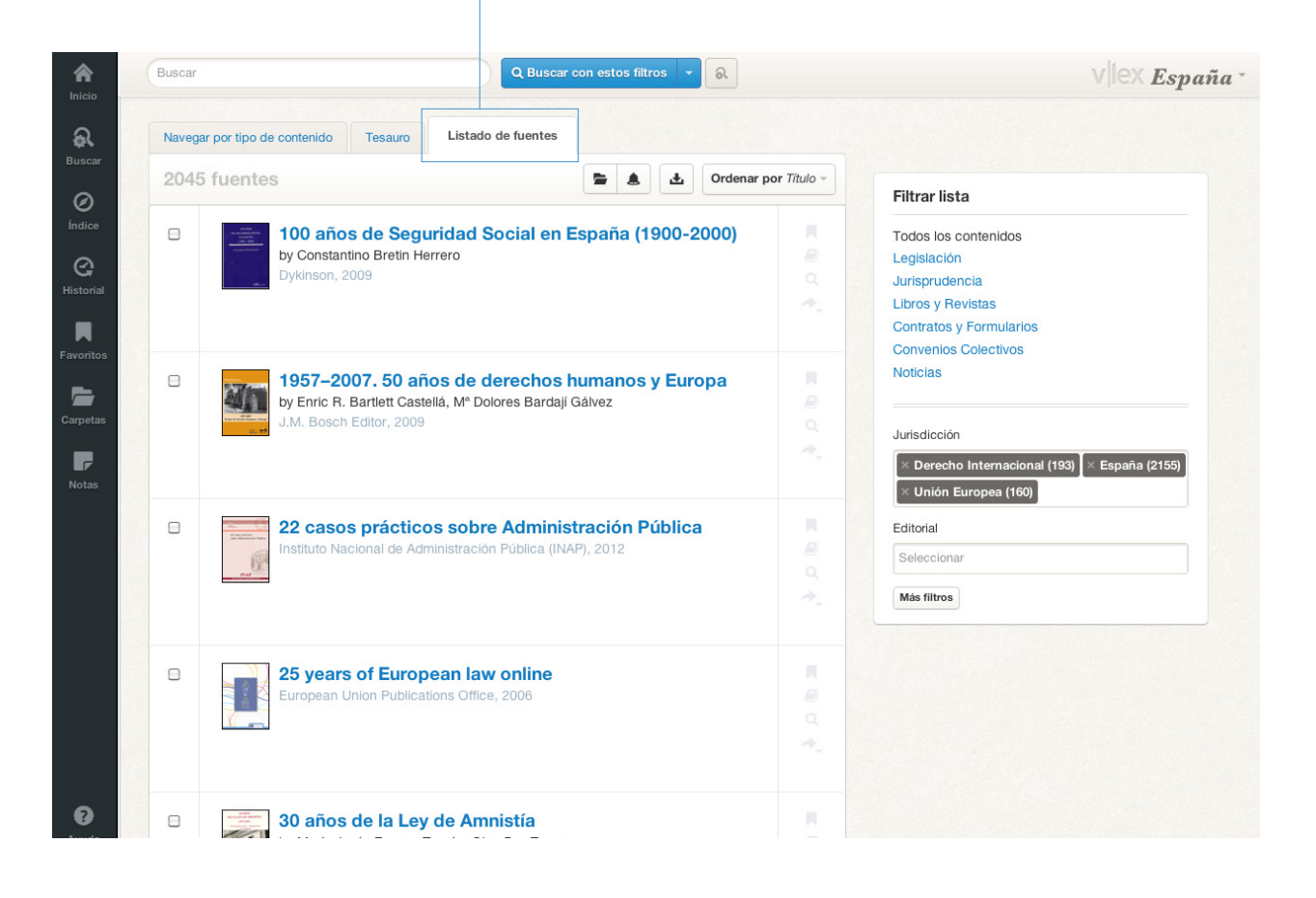

## HISTORIAL

Esta página permite tener acceso a su historial de búsquedas, documentos, categorías y obras consultados recientemente.

| listorial                                                                                                    |          |                        |                                                          |
|----------------------------------------------------------------------------------------------------|----------|------------------------|----------------------------------------------------------|
|                                                                                                    | Тіро     | Añadido el (GMT+02:00) |                                                          |
| undefined                                                                                                    | search   |                        | Contenido                                                |
| Sentencia de TS, Sala 4ª, de lo Social, 14 de Febrero de 2012                                                                    | document | hace 2 horas           | ✓ Legislación                                            |
| Sentencia nº 363/2012 de TS, Sala 2ª, de lo Penal, 9 de Mayo de 2012                                                             | document | hace 2 horas           | <ul> <li>✓ Jurisprudencia</li> <li>✓ Doctrina</li> </ul> |
| Sentencia nº 824/2011 de TSJ Cataluña (Barcelona), Sala de lo Contencioso, 2 de<br>Diciembre de 2011                             | document | hace 2 horas           | <ul> <li>✓ Contratos</li> <li>✓ Prensa</li> </ul>        |
| Corrección de errores del Real Decreto-ley 24/2012, de 31 de agosto, de<br>eestructuración y resolución de entidades de crédito. | document | hace 2 horas           | Tipo de evento                                           |
| Sentencia nº 270/2012 de TS, Sala 1ª, de lo Civil, 19 de Abril de 2012                                                           | document | hace 2 horas           | Búsquedas     Documentos vistos                          |
| Sentencia de TS, Sala 4ª, de lo Social, 18 de Abril de 2012                                                                      | document | hace 2 horas           | ✓ Obras                                                  |
| Sentencia nº 270/2012 de TS, Sala 1ª, de lo Civil, 19 de Abril de 2012                                                           | document | hace 2 horas           | Categorías                                               |
| Sentencia nº 270/2012 de TS, Sala 1ª, de lo Civil, 19 de Abril de 2012                                                           | document | hace 2 horas           | Fecha                                                    |
| Sentencia nº 194/2012 de TS, Sala 2ª, de lo Penal, 20 de Marzo de 2012                                                           | document | hace 2 horas           |                                                          |
| España » Jurisprudencia » dacion                                                                                                 | search   | ayer a las 19:14       |                                                          |
| España » Jurisprudencia » dacion                                                                                                 | search   | ayer a las 19:13       |                                                          |
| España » Jurisprudencia » dacion                                                                                                 | search   | ayer a las 19:01       |                                                          |
| Sentencia nº 191/2012 de TSJ Castilla-La Mancha (Albacete), Sala de lo Contencioso, 3<br>de Septiembre de 2012                   | document | ayer a las 18:30       |                                                          |
| España » Jurisprudencia » sentencia                                                                                              | search   | ayer a las 18:24       |                                                          |
| España » Jurisprudencia » contrato de seguro                                                                                     | search   | ayer a las 18:23       |                                                          |
| Ley 8/2006, de 20 de diciembre, que establece el Régimen Jurídico aplicable a la                                                 | document | ayer a las 13:30       |                                                          |

Puede filtrar su historial por tipos de evento o de contenido

## FAVORITOS

Para aquellos documentos que consultamos de manera frecuente, es necesario marcarlos para llegar rápidamente a ellos.

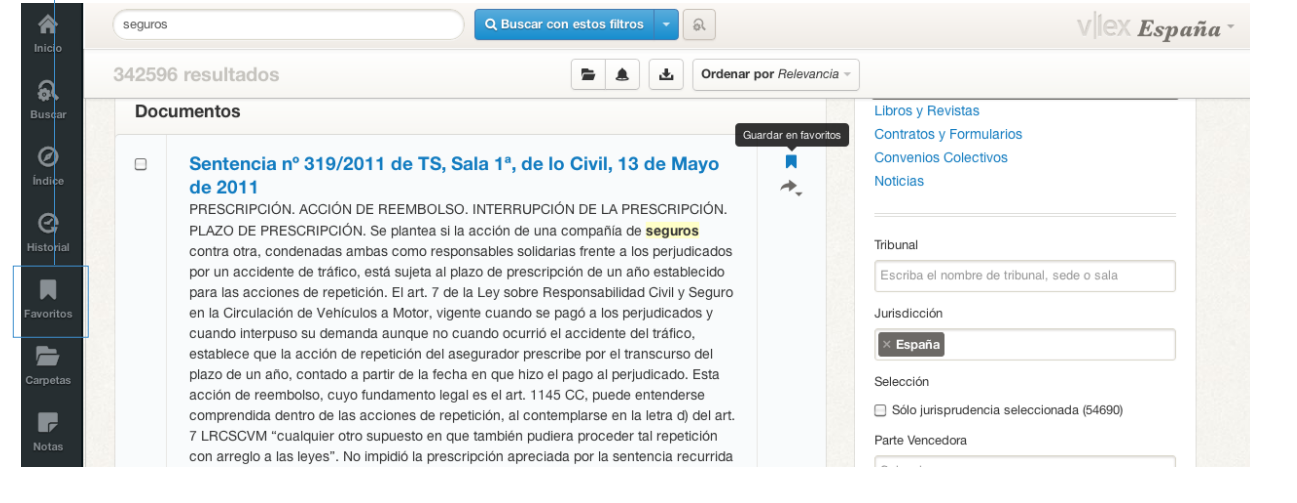

Cada resultado de búsqueda y dentro de cada documento se podrá visualizar una pequeña etiqueta, si la seleccionamos se verá de color negro, lo cual indicará que ya lo hemos catalogado como "Favoritos".

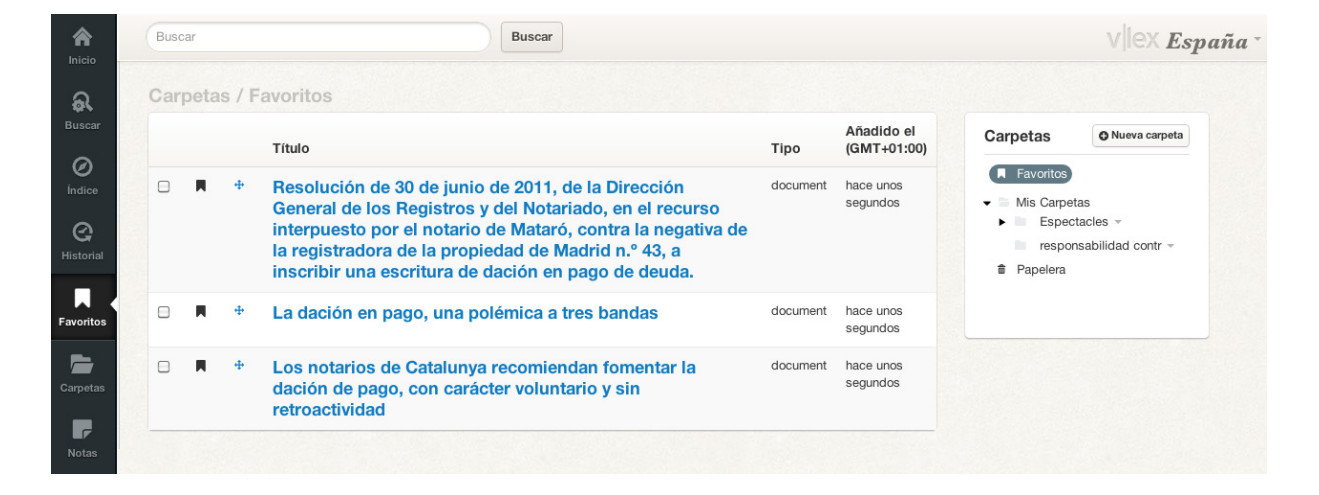

#### \*Modo sin conexión

Todos los documentos incluidos en estas tres categorías, podrán consultarse desde su ordenador aunque no disponga de conexión a internet. En esta opción, también quedan almacenados todos los documentos que se han ido marcando como favoritos, para que usted pueda leerlos, subrayar, crear una nota o bien archivarlo en una carpeta. La opción de favoritos le permite realizar una primera selección del contenido para poderlo trabajar con más detenimiento.

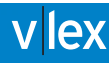

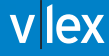

### **CARPETAS**

vLex le ayuda a mejorar su productividad a través del sistema de Carpetas. Elija el nombre de las categorías con las que desee trabajar, guarde sus documentos y en pocos minutos tendrá un potente sistema de gestión documental que se adapta a su forma de trabajar.

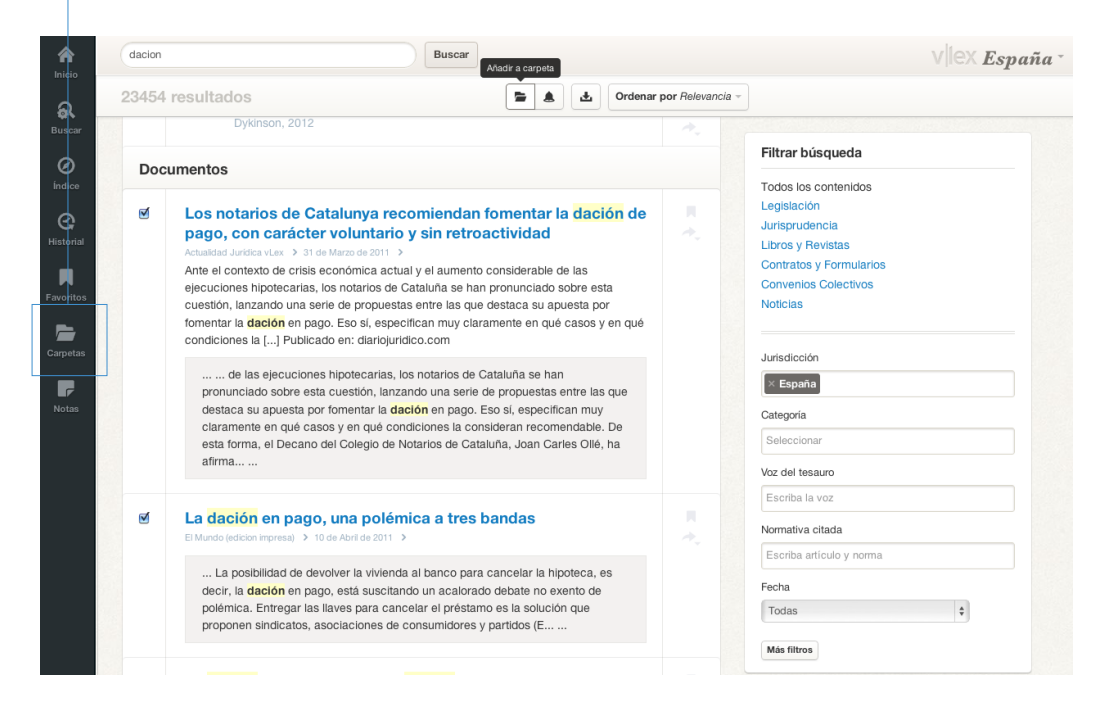

Cada resultado de búsqueda y dentro de cada documento se podrá visualizar una pequeña carpeta, si la seleccionamos se verá de color negro, lo cual indicará que ya lo hemos catalogado como "Carpetas".

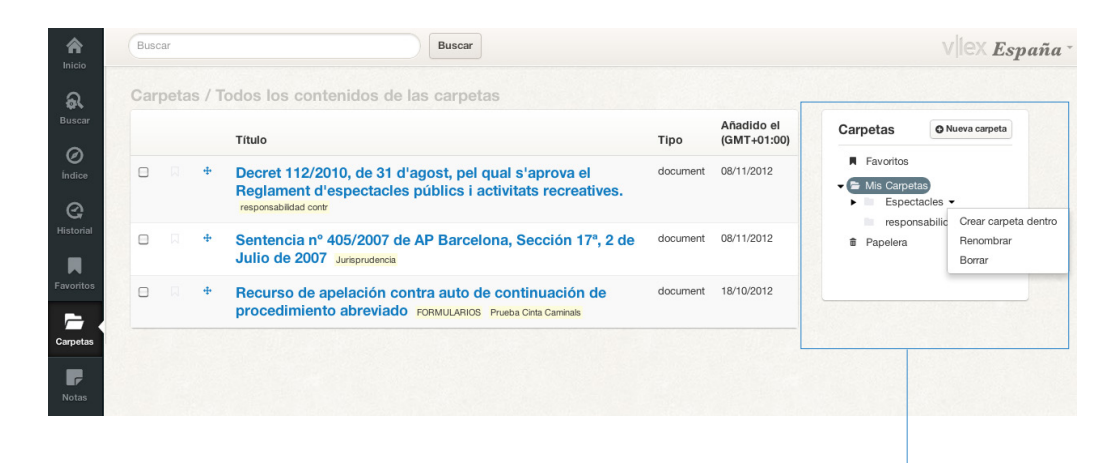

Gracias a esta funcionalidad, usted tiene la posibilidad de crear su propia clasificación de documentos, organizándolos según sus necesidades.

## NOTAS

## vLex permite trabajar un documento marcando fragmentos interesantes y creando anotaciones.

| seguros                                                                                                    | <b>+</b>                                                                                                    | ~ ~                     |                                                                                                    | vlex <b>España</b> -                                 |
|----------------------------------------------------------------------------------------------------|----------------------------------------------------------------------------------------------------|-------------------------|----------------------------------------------------------------------------------------------------|------------------------------------------------------|
| Documento Versiones Citas Voces Contenido relacionado                                                                                                    | н т                                                                                                    | Lector                  | Índice                                                                                                    | Notas                                                |
| (VIGENTE) LEY 30/1995, DE 8 DE NOVIEMBRE, DE ORDENACIÓN Y SUB                                                                                                    | PERVISIÓN DE LOS <mark>seguros</mark> privad                                                                                                    | 00S.                    | Buscar en el documento                                                                                                    |                                                      |
| al mantener la misma concepción del control, sin dotarle e<br>adoptar las medidas correctoras oportunas, dejó mermada<br>ordenación y supervisión administrativa. El transcurso del<br>esta Ley de la situación real del mercado, separación que n<br>profusión de normas dictadas, ya que lo preciso era una m<br>solvencia, así como la adopción de medidas que racionaliz<br>dotándole de una mayor competitividad y transparencia.                                                                                                    | le medios e instrumentos para<br>la efectividad de la acción de<br>tiempo revelaba la separación de<br>aunca pudo acortarse, pese a la<br>ueva concepción del control de<br>taran el mercado de <b>seguros</b> ,                                                                                                    |                         | EXPOSICIÓN DE MOTIVOS.<br>TÍT. I. Disposiciones general<br>Arts. 1 a 5<br>• TÍT. II. De la actividad de ent<br>aseguradoras españolas<br>Arts. 6 a 77<br>• TÍT. III. De la actividad en Es | es<br>idades<br>paña de                              |
| La Ley 33/1984, de 2 de agosto, sobre Ordenación del Se<br>instrumento idóneo para resolver los problemas que se hal<br>la Ley de 1954. La Ley de 1984 se basó en un doble order<br>mercado de <b>seguros</b> en general y el control de las entidar<br>con la finalidad última de protección del asegurado. A este<br>existencia de nuevas necesidades de cobertura de riesgos,<br>seguro con vigencia en áreas internacionales, la necesaria<br>no sólo la realidad económica sino la también, entonces, p<br>Comunidad Económica Europea con la recepción de la n<br>Ello hizo posible precisamente que la efectiva adhesión en<br>exigiera escasas modificaciones, que tuvieron lugar por el<br>1255/1986, de 6 de junio, por el que se modifican determ<br>33/1984, para adaptarla a los compromisos derivados del '<br>la Comunidad Económica Europea.<br>En cuanto a la ordenació Marcar   Nota <b>turos</b> en ge<br>siguientes obietivos:                                                                                                    | guro Privado, constituyó el<br>pían suscitado bajo la vigencia de<br>i de principios: la ordenación del<br>des aseguradoras en particular,<br>e squema básico se añadía la<br>las innovaciones en el campo del<br>unidad de mercado que imponía<br>posible adhesión de España a la<br>primativa vigente en esta última.<br>I 1986 a la actual Unión Europea<br>Real Decreto legislativo<br>inados artículos de la Ley<br>Tratado de Adhesión de España a<br>eneral, la Ley de 1984 se fijó los |                         | entidades aseguradoras ext<br>Ans. 78 a 89<br>• DISP. TRANSITORIA.<br>DISP. DEROGATORIA ÚNIC<br>derogadas<br>• DISP. FINAL.                                                                | anjeras<br>A. Normas                                 |
| rativa. El transcurso del tiempo revelaba la separación de  Transcurso del tiempo revelaba la separación de  Transcurso del tiempo revelaba la tiempo revelaba la tiempo revelaba la tiempo revelaba la tiempo revelaba la tiempo revelaba la tiempo revelaba la tiempo revelaba la tiempo revelaba la tiempo revelaba la tiempo revelaba la tiempo revelaba la tiempo revelaba la tiempo re | Ac<br>un<br>en                                                                                                    | ceda<br>a nota<br>la pe | a un documento<br>a. Este documen<br>staña de Notas o                                                                                                    | , subraye texto<br>to quedará reg<br>del menú princi |

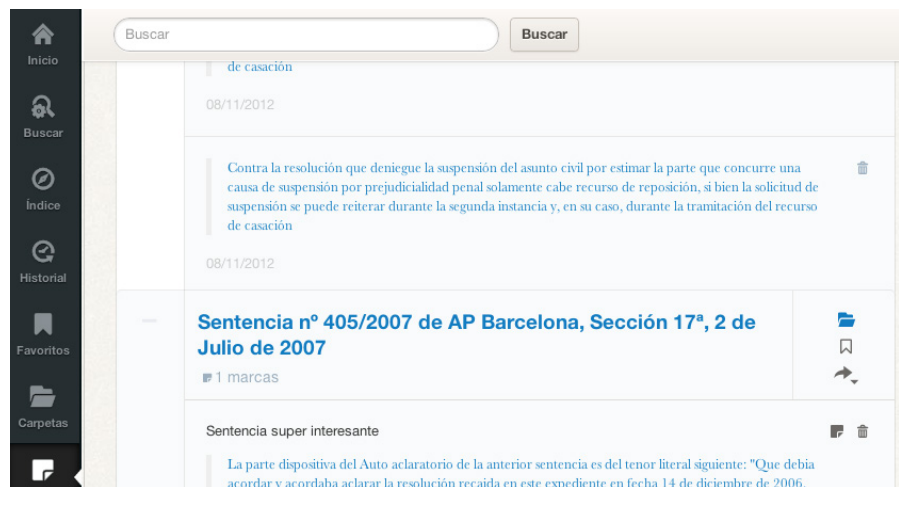

### **OPCIONES DEL DOCUMENTO**

Cada documento dispone de su ficha técnica, pero además según el tipo de contenido que consulte mostrará conten ido adicional al mismo como: Versiones, Historial del caso, Análisis, Citas, Voces del derecho y Contenido relacionado.

derogados, modificados o de nueva redacción gracias al cuadro histórico de la norma. Análisis: El análisis de la legislación indicará las aclaraciones, modificaciones o afectaciones de la norma. Dando acceso a tales artículos afectados. CODIGO CIVIL Buscar ← Back to results 🔥 🗸 Análisis Citas Voces Contenido relacionado Versiones VIGENTE CÓDIGO CIVIL. 📄 🕁 🗮 📥 Acceso rápido: Mes 🛊 Año Ver versión vigente a esta fecha Día Listado de versiones: Inicio Vigencia Fin Redacción Artículos vigencia conforme a modificados 22 Julio 2014 Ley 20/2011, de 21 de Ver versión futura julio, del Registro Civil. (see) 22 Julio 2011 Ley 20/2011, de 21 de Vigente julio, del Registro Civil. (see) LEY 54/2007, de 28 30 Diciembre 2007 22 Julio Ver versión histórica 2011 de diciembre, de Adopción internacional. (see) 30 Noviembre 2005 29 Ver versión histórica Diciembre 2007

LEY 15/2005, de 8 de

materia de separación y divorcio. (see) LEY 13/2005, de 1 de

iulio, por la que se modifica el Código Civil en materia de derecho a contraer

iulio, por la que se modifican el Código Civil y la Ley de Enjuiciamiento Civil en Ver versión histórica

Ver versión histórica

29

2005

9 Julio

2005

Noviembre

Docu

10 Julio 2005

3 Julio 2005

Versiones: En los textos refundidos compruebe los preceptos normativos

> Citas: Esta pestaña muestra todos los documentos citados del documento consultado. Vincula otras sentencias. artículos doctrinales, formularios o preceptos normativos citados dando acceso directo a la consulta de los mismos.

#### Voces del derecho: Usted podrá ampliar sus búsquedas consultando otras voces o conceptos jurídicos relacionados con el documento de consulta ubicados en esta pestaña.

#### Opciones de texto y lectura

Justo encima del índice del documento, encontrará un pequeño buscador que podrá usar para encontrar fragmentos de texto dentro del documento.

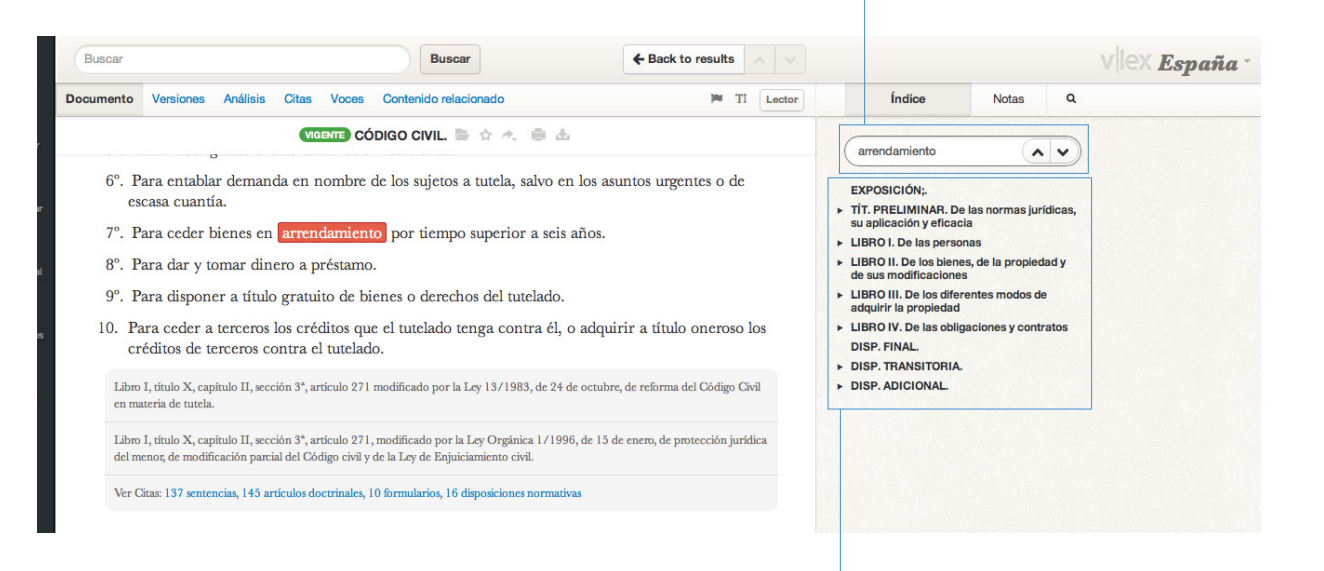

#### Navegación en documento

Para mayor facilidad de lectura, dispone del índice del documento en la parte derecha de la página. Si navega por una obra o texto normativo por ejemplo, será muy sencillo desplazarse a los fragmentos del mismo a través de su índice.

vLex ha sido diseñado pensando para reducir al máximo la fatiga visual. Por este motivo se han cuidado minuciosamente la combinación de colores, la tipografía y se ha implementado el Lector, un visor a pantalla completa donde podrá leer un texto como si de un libro se tratase. En cualquier documento, haga clic en la opción Lector y active esta funcionalidad.

| Buscar                                                   | Buscar                                                                                                    | - Back to results                                                                    | ~ ~             |                                                                                                    |                                                                    | vlex <b>España</b> -                            |
|----------------------------------------------------------|----------------------------------------------------------------------------------------------------|--------------------------------------------------------------------------------------|-----------------|----------------------------------------------------------------------------------------------------|--------------------------------------------------------------------|-------------------------------------------------|
| Documento Ve                                             | rsiones Análisis Citas Voces Contenido relacionado                                                                                                    | TI 🛤                                                                                 | Lector          | Índice                                                                                                    | Notas                                                              | ۹                                               |
| Real Ord<br>Sección 1<br>adiciones<br>Gaceta d<br>REAL O | CÓDIGO CIVIL<br>CÓDIGO CIVIL<br>CONTRE CÓDIGO CIVIL<br>CONTREAS<br>A CONTREAS<br>A CO | a los miembros de la<br>las enmiendas y<br>2 la publicación en la<br>5 de las mismas | — De            | Buscar en el docum<br>EXPOSICIÓN;<br>• 117. PRELIMINAR. De<br>su aplicación y eficació<br>• LIBRO I. De las persor<br>• LIBRO I. De las biener<br>de sus modificaciones<br>• LIBRO III. De las difere | ento<br>las normas jur<br>a<br>as, de la propiec<br>antes modos de | idicas,<br>lad y<br>n el caso del               |
|                                                          |                                                                                                    |                                                                                      | Le<br>tex<br>de | ctor, podra aju<br>tto configurant<br>I documento p                                                                                                    | lstar las<br>do la vi<br>ara fac                                   | s opciones de<br>sualización<br>silitar aún más |

la legibilidad.

| Buscar                            |                                                                                      | × Vilex <b>España</b> -                                                                                                    |
|-----------------------------------|--------------------------------------------------------------------------------------|----------------------------------------------------------------------------------------------------|
| Documento Citas Vo                | DIVORCIO. RÉGIMEN DE SEPARACIÓN DE BIENES.PENSIÓN                                    | Notas                                                                                                    |
| CENT                              | COMPENSATORIA.COMPENSACIÓN ECONÓMICA EX ART. 1438 Cc.                                |                                                                                                    |
| SENT                              | Desestimado recurso de casación interpuesto contra sentencia de la Sección 24ª       | umento                                                                                                    |
| DIVORCIO 1                        | de lo Civil de la Audiencia Provincial de Madrid, que resuelve recurso de            |                                                                                                    |
| COMPENSAT                         | apelación interpuesto contra la dictada por Juzgado de Primera Instancia en          |                                                                                                    |
| recurso de casa                   | autos de divorcio. Resuelve la Sala casación baciendo reiteración de su doctrina     |                                                                                                    |
| Provincial de N                   | relativo a la papeión compensatoria considerando que la contencia porte de un        | 승규는 것은 것은 것이 있는 것을 것.                                                                                                    |
| de Frimera Ins                    | relativa a la pension compensatoria considerando que la sentencia parte de un        | · 경험성 · 이상의 영영 · 영영 · · · · · ·                                                                                                    |
| subjetivista del                  | concepto subjetivista del desequilibrio, irente al objetivista que es el que deberia | 1994년 - 11월 1994년 <sup>-</sup> 11일 - 11일 - 112 - 112 - 1 |
| que se produze                    | haberse aplicado, para evitar que se produzca un desequilibrio en la posición del    |                                                                                                    |
| pretende evitar                   | cónyuge más débil. La pensión compensatoria pretende evitar que el perjuicio         |                                                                                                    |
| uno de los con<br>vida del matrir | que puede producir la convivencia recaiga exclusivamente sobre uno de los            | 광기도에서 전 집안시험도 그 또                                                                                                    |
| otro cónyuge 2                    | cónyuges. A tal fin el juzgador deberá tener en consideración: 1. Lo ocurrido        |                                                                                                    |
| que va a comp                     | durante la vida del matrimonio, básicamente la dedicación a la familia y             |                                                                                                    |
| para poder det                    | colaboración con las actividades del otro cónyuge 2. El régimen económico            |                                                                                                    |
| compensation.                     | matrimonial al que han estado sujetos los cónyuges, en tanto que va a compensar      |                                                                                                    |
| actuarán como                     | determinados deseguilibrios 3. Incluso, su situación anterior al matrimonio, para    |                                                                                                    |
| debe estar en o                   | poder determinar si éste ha producido un deseguilibrio que genere posibilidades      | 2.4 동안과 그 그 같은 것이 ~~~~~~~~~~~~~~~~~~~~~~~~~~~~~~~~~~~                                                                                                    |
| generador de p                    | de compansación. Las circunstancias expresadas en el art 97.9 Cc tienen una          | 요즘 정말을 받았는 것을 하는 것이다.                                                                                                    |
| STS 43/2005.                      | de compensación. Las encunstancias expresadas en el art. 57.2 de tienen una          |                                                                                                    |
|                                   | doble funcion: a) actuan como elementos integrantes del desequilibrio, y b)          |                                                                                                    |
| SENTENOIA                         | determinada la concurrencia del desequilibrio, actuarán como elementos que           |                                                                                                    |
| SENTENCIA                         | permitirán fijar la cuantía de la pensión. A la vista de ello, el juez debe estar en |                                                                                                    |

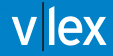

| Buscar                                                                                              | Buscar                                                                                                    | Buscar                                                                                                    |        |  |  |  |  |
|----------------------------------------------------------------------------------------------------|----------------------------------------------------------------------------------------------------|----------------------------------------------------------------------------------------------------|--------|--|--|--|--|
| Documento Citas Voces                                                                               |                                                                                                    | 🍽 TI 🚺                                                                                                    | Índice |  |  |  |  |
| SENTENCIA Nº 411/2012 DI                                                                            | Opciones de texto                                                                                             | de texto                                                                                                    |        |  |  |  |  |
|                                                                                                    | Lorem ipsum dolor sit amet, consectetur<br>adipisicing elit, sed do eiusmod tempor<br>incididunt ut labore et | Lorem ipsum dolor sit amet, consectetur<br>adipisicing elit, sed do eiusmod tempor<br>incididunt ut labore et |        |  |  |  |  |
|                                                                                                    | Aa Aa Aa<br>Estilo de color<br>Claro Oscuro                                                                   |                                                                                                    |        |  |  |  |  |
| generador de pensión compens<br>existencia, y 3º Si la pensión de<br>STS 43/2005, de 10 de febrero) | с                                                                                                    | ancelar Aplicar                                                                                               |        |  |  |  |  |

#### **Opciones de descarga**

Las opciones de imprimir, enviar y descargar quedan disponible en cada documento. Del mismo modo, podrá guardarlo en una carpeta vLex o bien archivarlo como favoritos.

| Buscar                                                                                                    |                                                                                                    |             | Buscar               |       | ← Back to results |                                                                        |                                                                                                    |                                                                                                    |                                                                                    | V                              | ex <b>España</b> - |
|----------------------------------------------------------------------------------------------------|----------------------------------------------------------------------------------------------------|-------------|----------------------|-------|-------------------|------------------------------------------------------------------------|----------------------------------------------------------------------------------------------------|----------------------------------------------------------------------------------------------------|------------------------------------------------------------------------------------|--------------------------------|--------------------|
| Documento Version                                                                                                    | nes Análisis                                                                                                    | Citas Voces | Contenido relacionad | lo    | pe T              | Lector                                                                 |                                                                                                    | Índice                                                                                                    | Notas                                                                              | ۹                              |                    |
|                                                                                                    |                                                                                                    | VIGENTE CÓ  | DIGO CIVIL. 🖿 🕁      | * ● 王 |                   |                                                                        | _                                                                                                    |                                                                                                    | uanto                                                                              |                                |                    |
| Real Orden<br>Sección Prir<br>adiciones de<br>Gaceta de M<br>REAL ORE<br>Excmo. Sr.:<br>Sección prir<br>cumplimient<br>oficial del G<br>Enterada S.<br>extraordinar | <ul> <li>Descargar este documento en format</li> <li>Real Orden de 29 de julio de 1889, por la que se significa el Real</li> <li>Descargar este documento en format</li> <li>Descargar este documento en format</li> <li>de consisión General de Codificación que redactaron tas entimendas y</li> <li>adiciones de la edición reformada del Código Civil, y por la que se dispone la publicación en la</li> <li>Gaceta de Madrid de la 'Exposición' en la que se expresan los fundamentos de las mismas</li> <li>REAL ORDEN</li> <li>Excmo. Sr.: He dado cuenta a Su Majestad la REINA 'Q.D.G.', del importantísimo servicio que la</li> <li>Sección primera de la Comisión general de Codificación acaba de prestar, redactando, en</li> <li>cumplimiento de la ley de 26 de mayo último, las enmiendas y adiciones consignadas en la edición oficial del Código civil, recientemente publicado.</li> <li>Enterada S. M., no sólo del relevante mérito de los trabajos de la Sección, sino del diligente celo y</li> </ul> |             |                      |       |                   | en formato grá<br>into en formato<br>a<br>le la<br>ción<br>clo y<br>do | fico (Acrobat<br>D Microsoft W<br>+ TíT. PF<br>su apli<br>- LIBRO<br>de sus<br>- LIBRO<br>adquiri<br>- LIBRO<br>adquiri<br>- LIBRO<br>DISP. I<br>- DISP. J | Reader)<br>Vord<br>RELIMINAR. De<br>cación y eficaci<br>I. De las biene<br>modificaciones<br>III. De los difer<br>ir la propiedad<br>IV. De las oblig<br>FINAL.<br>TRANSITORIA.<br>ADICIONAL. | las normas jur<br>a<br>as<br>s, de la propiec<br>entes modos de<br>aciones y contr | ldicas,<br>lad y<br>e<br>ratos |                    |

# VIEX

## MANUAL DE USO